## digital™

## TZS20 25/50 GB AIT Cassette Tape Drive

User's Guide EK-TZS20-UG. B01

Digital Equipment Corporation Maynard, Massachusetts

#### Second Edition, May 1997

The information in this document is subject to change without notice and should not be construed as a commitment by Digital Equipment Corporation. Digital Equipment Corporation assumes no responsibility for any errors that may appear in this document.

Restricted Rights: Use, duplication, or disclosure by the U.S. Government is subject to restrictions as set forth in subparagraph (c) (1) (ii) of the Rights in Technical Data and Computer Software clause at DFARS 252.227-7013.

Digital Equipment Corporation does not give a warranty of any kind regarding the fitness or applicability of the information content for a particular purpose. The user assumes all responsibility for understanding the interrelationships of this enclosed information with other affected software or system products.

The disclosure of this information does not grant to the user a license under any patents, pending patents, trademarks, or copyrights or other rights of Digital Equipment Corporation, or of any third party.

The following FCC and VCCI notices apply to the table top TZS20. Embedded versions of the drive will be covered in similar notices in documentation for the system, or storage enclosure in which the embedded drive resides.

#### **FCC Notice:**

This equipment has been tested and found to comply with the limits for a Class B digital device, pursuant to Part 15 of the FCC rules. These limits are designed to provide reasonable protection against harmful interference in a residential installation. Any modifications to this device - unless expressly approved by the manufacturer - can void the user's authority to operate this equipment under part 15 of the FCC rules. Operation is subject to the following two conditions: (1) This device may not cause harmful interference and (2) This device must accept any interference that may cause undesirable operation.

This equipment generates, uses, and can radiate radio frequency energy and, if not installed and used in accordance with the instructions, may cause harmful interference to radio communications. However, there is no guarantee that interference will not occur in a particular installation. If this equipment does cause harmful interference to radio or television reception, which can be determined by turning the equipment off and on, the user is encouraged to try to correct the interference by one or more of the following measures:

- Re-orient or relocate the receiving antenna
- Increase the separation between the equipment and receiver
- Connect the equipment into an outlet on a circuit different from that to which the receiver is connected

• Consult the dealer or an experienced radio/TV technician for help The table top drive requires shielded interface cables in order to comply with FCC emission limits.

#### VCCI Notice for Japan:

この装置は、第二種情報処理装置(住宅地域又はその隣接した地域 において使用されるべき情報装置)で住宅地域での電波障害防止を目的 とした情報処理装置等電波障害自主規制協会(VCCI)基準に適合し ております。 しかし、本装置をラジオ、テレビジョン受信機に近接してご使用になる と、受信障害の原因となることがあります。 取扱説明書に従って正しい取り扱いをして下さい。

UNIX is a registered trademark in the United States and other countries, licensed exclusively through X/Open Company, Ltd.

The following are trademarks of Digital Equipment Corporation: AXP, DEC, DECdirect, DECservice, DIGITAL, OpenVMS, SERVICenter, TZS20, VAX, VMS, and the DIGITAL Logo.

## **Contents**

| Re | visio | n Recordvii                                            |
|----|-------|--------------------------------------------------------|
| Ab | out ' | This Manualix                                          |
| 1  | Int   | roduction                                              |
|    | 1.1   | Product Overview                                       |
|    | 1.2   | Data Compression 1–1                                   |
|    | 1.3   | Operating System Support 1–2                           |
|    | 1.4   | TZS20 Models 1–3                                       |
| 2  | Inst  | talling the Tape Drive                                 |
|    | 2.1   | Unpacking the Tape Drive                               |
|    | 2.2   | Installing the TZS20 Embedded (Internal) Tape Drive    |
|    | 2.3   | Installing the TZS20-DB Tabletop (External) Tape Drive |
|    | 2.4   | Installing and Removing the SBB Tape Drive             |
|    | 2.5   | Verifying the Installation of the Tape Drive           |
| 3  | Ор    | erating the Tape Drive                                 |
|    | 3.1   | Controls and Indicators                                |
|    | 3.2   | Summary of Tape Drive LED Indications                  |
|    | 3.3   | Powering Up the Tape Drive                             |
|    | 3.4   | Setting the Write-protect Switch                       |
|    | 3.5   | Loading a Cartridge into the Drive                     |
|    | 3.6   | Removing the Tape Cartridge from the Tape Drive        |
|    | 3.7   | Media Error Rate Warning                               |
| 4  | Car   | re, Maintenance and Problem Solving                    |
|    | 4.1   | Cleaning the Tape Drive Head                           |
|    | 4.2   | Taking Care of Tape Cartridges                         |
|    | 4.3   | Tape Drive Problem Solving                             |
|    | 4.4   | Emergency Tape Removal Procedure                       |
|    | 4.5   | Service Offerings                                      |

| TZS20 AIT | Cassette | Tape | Drive – | User | s | Guide |
|-----------|----------|------|---------|------|---|-------|
|-----------|----------|------|---------|------|---|-------|

| Appendix A<br>Supplies                                     |
|------------------------------------------------------------|
| Appendix B<br>SpecificationsB-1                            |
| Appendix C<br>Supported SCSI Messages and CommandsC-1      |
| Readers Comment FormInside Back Cover                      |
| Figures                                                    |
| 1–1 DS-TZS20-DB Tabletop Tape Drive1–3                     |
| 1–2 Front View of TZS20-AB Embedded Tape Drive             |
| 1-3 DS-TZS20-VB StorageWorks SBB Unit                      |
| 2–1 Setting the SCSI ID, Embedded Tape Drive               |
| 2–2 Option Switch Settings                                 |
| 2–3 Connecting the DS-TZS20-DB Tabletop Model              |
| 3–1 TZS20 Tabletop Tape Drive                              |
| 3–2 Setting the Write-protect Switch on the Tape Cartridge |
| 3–3 Inserting the Tape Cartridge                           |
| 3–4 Removing the Tape Cartridge                            |
| 4–1 Emergency Tape Cartridge Removal Procedure             |

#### Tables

| 2–1 SCSI ID Jumper Settings                    | . 2–3 |
|------------------------------------------------|-------|
| 2–2 Option Switch Descriptions                 | . 2–4 |
| 3–1 Possible LED Indications and Their Meaning | . 3–3 |
| 3-2 Power On Self Test LED Display Sequence    | . 3–4 |

## **Revision Record**

This Revision Record provides a concise publication history of this guide. It lists the guide revision levels, release dates, and reasons for the revisions.

The following revision history lists all revisions of this publication and their effective dates. The publication part number is included in the Revision Level column, with the last entry denoting the latest revision. This publication supports the TZS20 AIT Cassette Tape Drive.

| <b>Revision Level</b> | Date        | Summary of Changes                    |
|-----------------------|-------------|---------------------------------------|
| EK-TZS20-UG. A01      | April, 1997 | Initial release                       |
| EK-TZS20-UG. B01      | May, 1997   | Update and add regulatory information |

## About This Manual

This manual describes the installation and operation of the TZS20 AIT Cassette Tape Drive.

#### Visit Our Web Site for the Latest Information

Check our web for the latest drivers, technical tips, and documentation. We can be found in the technical area of our web page, *http://www.storage.digital.com/* 

#### Audience

This guide supports the user of the TZS20 Cassette Tape Drive. You should be familiar with tape drive terminology and the use of PCs and workstations.

#### **Document Organization**

This guide contains the following:

#### **Chapter 1: Introduction**

Chapter 1 provides an overview of the TZS20 and identifies the products covered in this manual.

#### **Chapter 2: Installing the Tape Drive**

Chapter 2 provides instructions on how to install and configure the tape drive models covered in this guide, including instructions on how to set the SCSI ID.

#### **Chapter 3: Operating the Tape Drive**

Chapter 3 addresses operating procedures and controls and indicators.

#### **Chapter 4: Care, Maintenance and Problem Resolution**

Chapter 4 describes tape drive head cleaning, tape cartridge care, and provides solutions to common tape drive and media problems.

#### **Appendix A: Supplies**

Appendix A provides ordering numbers for the tape head cleaning cartridge and data cartridges.

#### **Appendix B: Specifications**

Appendix B lists the physical, electrical, and environmental specifications for the TZS20 tape drive.

#### Appendix C: Supported SCSI Messages and Commands

Appendix C lists TZS20 tape drive supported SCSI commands and messages.

#### Conventions

This guide uses the following conventions:

#### Table 1 Style Conventions

| Style          | Meaning                                                                  |
|----------------|--------------------------------------------------------------------------|
| boldface type  | For emphasis                                                             |
| italic type    | For emphasis and manual titles                                           |
| monospace type | Screen text, file names, path names, directories, commands and utilities |

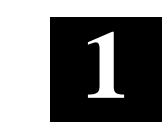

Introduction

This chapter introduces and describes the TZS20 Cassette Tape Drive. There are four TZS20 models: two embedded (internal) models, a tabletop (external) and an SBB model.

#### 1.1 Product Overview

The TZS20 tape drive is a high capacity data storage device which uses 8mm Advanced Intelligent Tape (AIT) technology. It can store 25 GBs of data (uncompressed) or 50 GBs (compressed, assuming a 2 to 1 compression ratio) on a single tape cartridge.

The TZS20 interfaces to the host computer system by means of a single-ended, 68-pin, wide-SCSI connector. The drive achieves high data reliability through read-after-write and an additional level of Error Correction Code.

#### **TZS20** Features

- 25GB capacity (approximately 50GB to 75GB with Data Compression)
- Sustained transfer rate of 3 MByte/sec (6MByte/sec to 9MByte/sec with Data Compression)
- AIT-1 Format
- Burst transfer rates of 12 MByte/sec asynchronous and 20 MByte/sec synchronous
- A 4-MB buffer memory
- Three levels of Error Correction Code (ECC)
- High speed search rate (75 times normal read/write speed)
- Random read, append write, and N-Group write option

#### 1.2 Data Compression

Tape cartridge capacity and transfer rate are increased by compressing data before writing it to the tape. The TZS20 uses the powerful ALDC data compression algorithm. The AIT-1 Format allows both compressed and uncompressed data to reside on the same tape.

#### 1.3 Operating System Support

TZS20 is fully supported by the following Operating Systems:

- OpenVMS Version 7.1 or higher
- DIGITAL UNIX Version 4.0A or higher (no SCSI ID greater than 7 for all SCSI devices)
- Windows NT versions 4.0 (With DIGITAL provided NT driver or Microsoft NT driver when available)

TZS20 is partially supported by following Operating Systems:

| <b>Operating System</b> | Revision       | <b>Operating System Restriction</b>                                                                       |
|-------------------------|----------------|----------------------------------------------------------------------------------------------------|
| OpenVMS                 | Lower than 7.1 | No SCSI ID greater than 7 (all SCSI devices)                                                              |
| DIGITAL UNIX            | 3.2G           | No SCSI ID greater than 7 (all SCSI devices) and no compression support.                                  |
|                         | 4.0            | No SCSI ID greater than 7 (all<br>SCSI devices), no compression<br>support. Maximum block size is<br>64K. |

Note: If the following message is seen on any version of DIGITAL UNIX, it should be considered an informational message only. No action is required by the user.

ctape\_ioctl: unmapped scsi density code (0x30)-DDR entry needed

Chapter 1. Introduction

#### 1.4 TZS20 Models

There are four TZS20 models:

- DS-TZS20-DB, tabletop, shown in Figure 1–1,
- TZS20-AB, 3<sup>1</sup>/<sub>2</sub>-inch embedded, front panel shown in Figure 1–2,
- TZS20-BB, 5<sup>1</sup>/<sub>4</sub>-inch embedded,
- DS-TZS20-VW, SBB unit, shown in Figure 1–3.

#### Figure 1–1 DS-TZS20-DB Tabletop Tape Drive

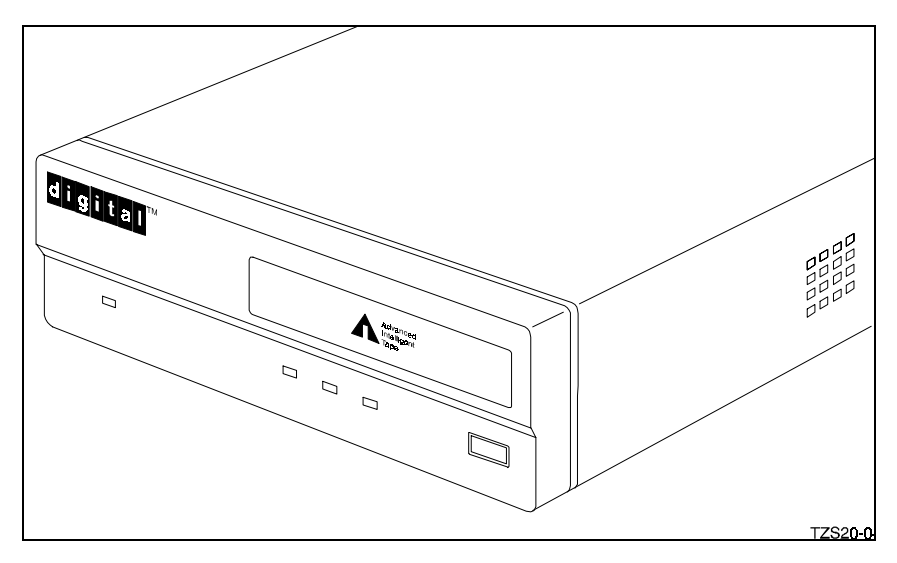

Figure 1–2 Front View of TZS20-AB Embedded Tape Drive

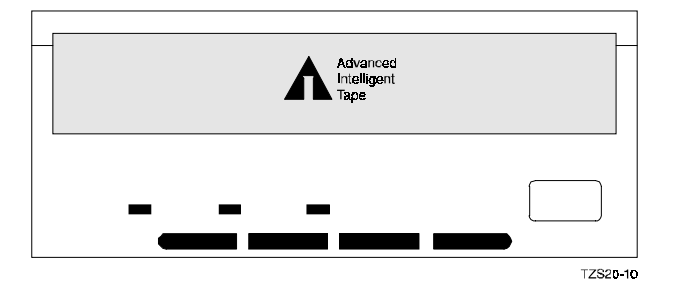

Figure 1–3 DS-TZS20-VB StorageWorks SBB Unit

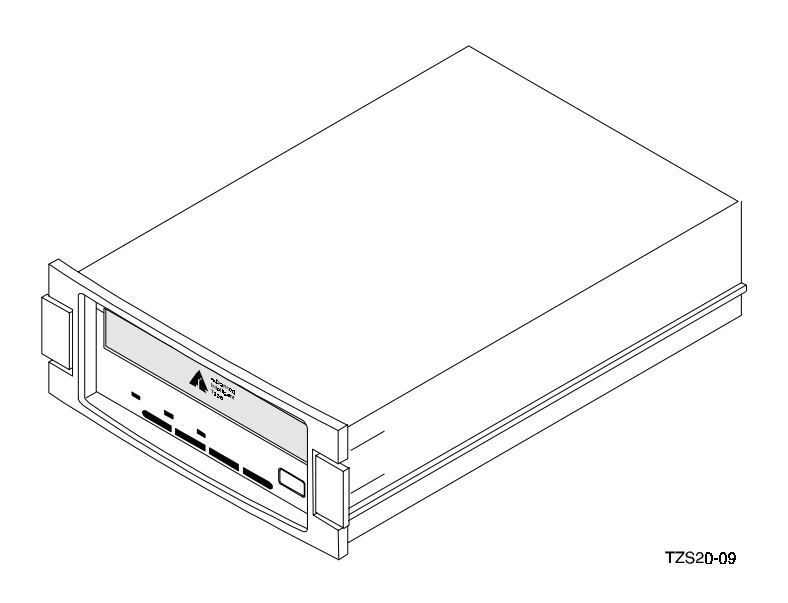

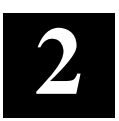

## Installing the Tape Drive

This chapter describes the unpacking and installation of the TZS20 AIT Cassette Tape Drive, including instructions on how to set the SCSI ID.

#### 2.1 Unpacking the Tape Drive

Before unpacking the unit, check the packing slip to ensure that the correct equipment has been shipped. Inspect the shipping carton for damage. The carton and packing material should be retained at the installation site for reshipment.

If you have the tabletop model the box contains the following items.

- The AIT Drive Unit,
- A Power Cable,
- A terminator,
- A cleaning cartridge,
- A media cartridge,
- A floppy disk with Windows NT 4.0 driver
- This Guide,
- Four rubber feet (for operating the drive in the upright position).

#### 2.2 Installing the TZS20 Embedded (Internal) Tape Drive

Install the embedded tape drive as follows:

- 1. Shut down the operating system
- 2. Halt the system
- 3. Set all system power switches off.
- 4. Examine the space that you intend to mount the drive. The drive has mounting holes on the sides and bottom of the unit. Please refer to your system's documentation for information on how to install the tape drive.

If the design of your computer case has slide tracks for rails on the sides of mounted devices, use the proper screws and attach them to the sides of the tape drive.

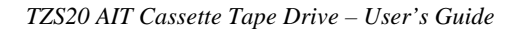

5. The embedded (internal) tape drive is pre-configured as SCSI ID 5. If there is a SCSI ID conflict in your system, you must change the jumper setting on the jumper block on the back of the tape drive. Refer to Figure 2–1.

Figure 2–1 Setting the SCSI ID, Embedded Tape Drive

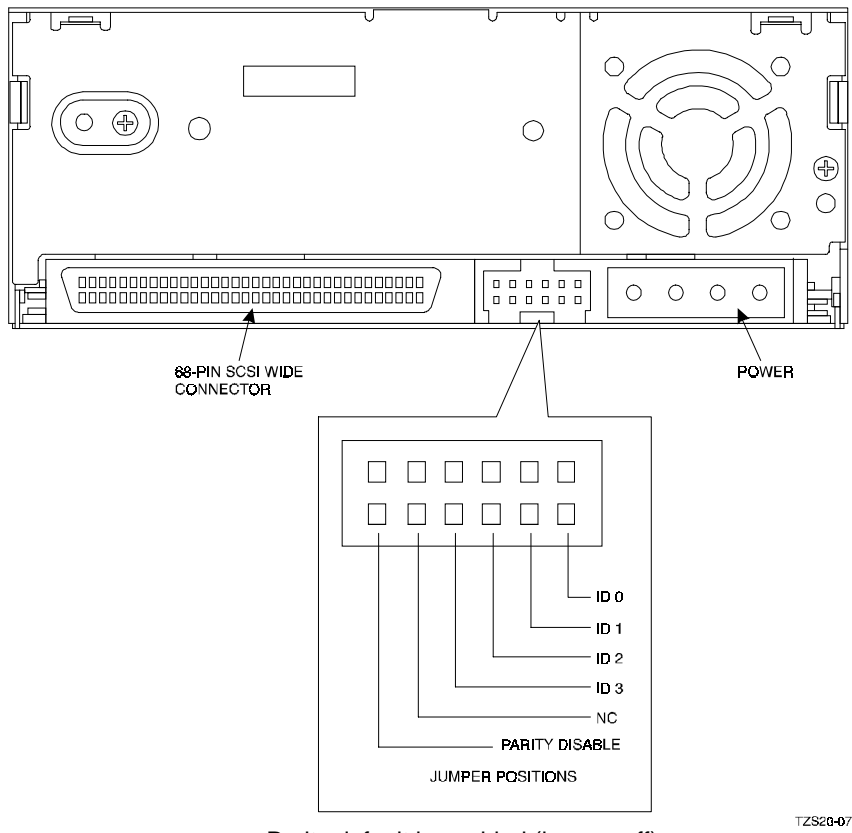

Parity default is enabled (jumper off).

| Chapter 2. | Installing | the Tape | Drive |
|------------|------------|----------|-------|
|------------|------------|----------|-------|

| SCSI ID                                                          | ID3 | ID2 | ID1 | ID0 |  |
|------------------------------------------------------------------|-----|-----|-----|-----|--|
| 0                                                                | 0   | 0   | 0   | 0   |  |
| 1                                                                | 0   | 0   | 0   | 1   |  |
| 2                                                                | 0   | 0   | 1   | 0   |  |
| 3                                                                | 0   | 0   | 1   | 1   |  |
| 4                                                                | 0   | 1   | 0   | 0   |  |
| 5                                                                | 0   | 1   | 0   | 1   |  |
| 6                                                                | 0   | 1   | 1   | 0   |  |
| 7                                                                | 0   | 1   | 1   | 1   |  |
| 8                                                                | 1   | 0   | 0   | 0   |  |
| 9                                                                | 1   | 0   | 0   | 1   |  |
| 10                                                               | 1   | 0   | 1   | 0   |  |
| 11                                                               | 1   | 0   | 1   | 1   |  |
| 12                                                               | 1   | 1   | 0   | 0   |  |
| 13                                                               | 1   | 1   | 0   | 1   |  |
| 14                                                               | 1   | 1   | 1   | 0   |  |
| 15                                                               | 1   | 1   | 1   | 1   |  |
| 0 = Jumper Removed: 1 = Jumper On. Default setting is SCSI ID 5. |     |     |     |     |  |

Table 2–1 SCSI ID Jumper Settings

- 6. The option switches, located on the bottom of the drive, allow you to enable active termination and terminator power. If you require terminator power, set Option switch 5 to on; to enable active termination set switch 6 to on. Refer to Figure 2–2 and Table 2–2 for switch settings.
- 7. Slide the tape drive into the computer case to make sure there are no obstructions. Nothing should be forced. If rail mounting does not work, examine how the disk drives have been mounted in your computer and determine a way to mount the drive.

#### NOTE

Depending on the final location of your tape drive, you may find it easier to plug the flat cable into the tape drive before you install the drive in the computer.

- 8. Thread the cable into the mounting area first and route it toward the adapter board. Gently guide the cable as you push the drive into place. Handle the ribbon cable carefully to prevent damage to the cable.
- 9. Before you mount the tape drive in the computer chassis, check to see that you will be able to plug the DC power cable into the unit easily.

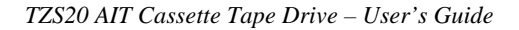

- Mount the tape unit to the computer chassis appropriately and plug the DC power cable into the tape drive's power connector, shown in Figure 2–1. Mate the female connector with the drive's connector and firmly push it all the way into the drive's connector.
- 11. If you have not already done so, connect the flat ribbon cable to the unit.
- 12. Replace the computer case cover, being careful not to snag or pinch any cables. Plug the computer and peripherals back into their wall sockets.

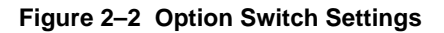

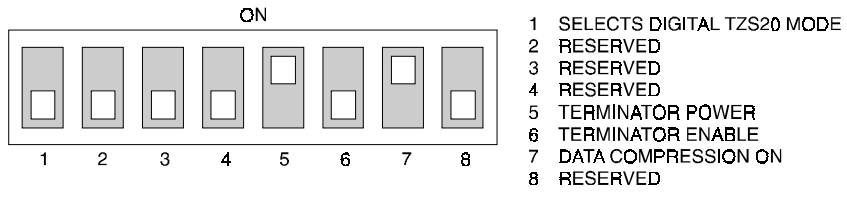

TZS20-08

| Table 2–2 Option Switch Description |
|-------------------------------------|
|-------------------------------------|

| Option<br>Switch | Default<br>Position | Description                                                                                                    |
|------------------|---------------------|----------------------------------------------------------------------------------------------------|
| 1                | OFF                 | Selects Digital TZS20 mode.                                                                                                    |
| 2                | OFF                 | Reserved                                                                                                    |
| 3                | OFF                 | Reserved                                                                                                    |
| 4                | OFF                 | Reserved                                                                                                    |
| 5                | ON                  | Terminator power. Switch should be set to OFF if drive is not at the end of the bus.                                                       |
| 6                | OFF                 | Active bus termination. If tape drive is the last<br>device on the SCSI bus, should be set to ON<br>unless an external terminator is used. |
| 7                | ON                  | Enables or disables compression. Default setting<br>is ON (compression enabled). Software can<br>override this setting.                    |
| 8                | OFF                 | Reserved                                                                                                    |

Chapter 2. Installing the Tape Drive

#### 2.3 Installing the DS-TZS20-DB Tabletop (External) Tape Drive

To install the DS-TZS20-DB tabletop model proceed as follows:

- 1. Shut down the operating system
- 2. Halt the system
- 3. Set all system power switches off.

#### Figure 2–3 Connecting the DS-TZS20-DB Tabletop Model

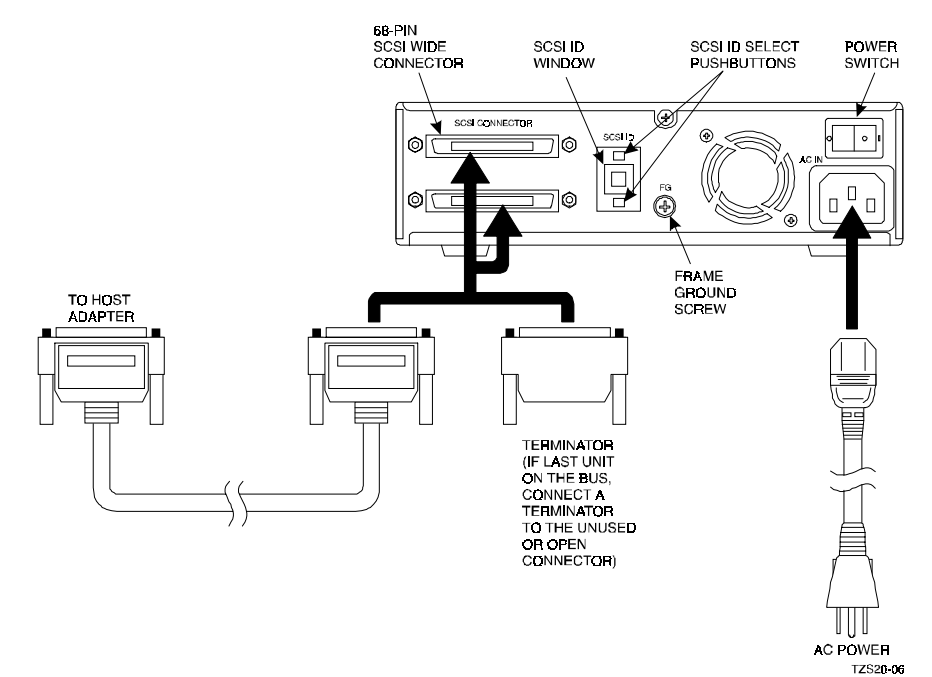

- 4. Make sure the SCSI ID displayed in the window matches the SCSI ID required by your system. To change the SCSI ID, make sure the unit is off and press the top or bottom pushbutton until the correct SCSI ID is displayed in the window.
- 5. Connect a wide-SCSI cable from the host computer's SCSI adapter to one of the connectors on the drive. Connect the other connector to the next device on the bus; or, if the drive is the last device on the bus, connect a terminator to the open connector. Refer to Figure 2–3.
- 6. Connect the power cord to the power receptacle.

#### 2.4 Installing and Removing the SBB Tape Drive

Use the following procedure to install or remove the SBB tape drive.

- 1. Insert the replacement SBB into the guide slots and push it in until it is fully seated and the mounting tabs lock into the shelf.
- 2. After power is applied, the LEDs should blink in sequence from left to right. When the diagnostics are completed and if the media is loaded, the Tape LED stays on (see Figure 3-1 to identify the Tape LED).
- 3. To remove the SBB tape drive press the two mounting tabs together to release the SBB, and using both hands, pull the drive out of the shelf.

#### 2.5 Verifying the Installation of the Tape Drive

#### 2.5.1 Verifying the Installation at the Console Level

To verify that VMS/UNIX recognizes the tape drive, at the console prompt, enter the command:

#### >>> SHOW DEVICE

An example of the screen display is as follows:

#### MKA100.1.0.9.0 MKA100 TZS20 xxxx

Where in the string 1.0.9.0, 1 indicates the ID, 0 the Bus, and 9 the slot number, MKA100 is the system name for the drive, TZS20 is the device name and "xxxx" will indicate the firmware revision.

#### NOTE

If the device is not recognized by the system, at the console level enter the INIT command; then re-enter the SHOW DEVICE command.

Chapter 2. Installing the Tape Drive

#### 2.5.2 Verifying the Installation Under VMS

After booting the system, to verify the configuration, at the OpenVMS level enter:

#### \$ SHOW DEVICE

The screen displays:

| Device            | Device | Error | Volume | Free   |
|-------------------|--------|-------|--------|--------|
| Name              | Status | Count | Label  | Blocks |
| \$<br>SCT\$MKA100 | Online | 0     |        |        |

The Volume label and number of free blocks will be displayed if a tape is loaded.

#### 2.5.3 Verifying the Installation Under UNIX

After booting the device, to verify that UNIX recognizes the drive enter:

```
# file /dev/rmt*h
```

For 4.0x, the screen displays the following (in a single line):

```
/dev/rmtlh character special (9/3074) SCSI #0 TZS20 tape #
(SCSI ID #1)(SCSI LUN # 0) offline
```

For 3.2G, the screen displays the following (in a single line):

```
/dev/rmtlh character special (9/68610)SCSI #0 TZxx tape #8
(SCSI ID #1) offline
```

#### NOTE

The system displays "offline" if a tape is not loaded, otherwise it displays 6666\_bpi as the default value. Density will be correctly reported as 116000 bpi in a future release.

#### 2.5.4 Verifying the Installation Under Windows NT

Click on Device Manager; then click on Tape Drives. The drive's name, DEC TZS20 © DEC, should appear.

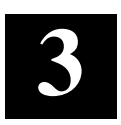

## **Operating the Tape Drive**

This chapter provides operating instruction for the TZS20 Tape Drive.

#### 3.1 Controls and Indicators

All TZS20 tape drive models have Busy, Tape and Status indicator LEDs and an Eject pushbutton. In addition to the three LEDs and the Eject pushbutton, the tabletop model has a Power On LED on the front panel and a Power switch on the back of the unit.

#### Figure 3–1 TZS20 Tabletop Tape Drive

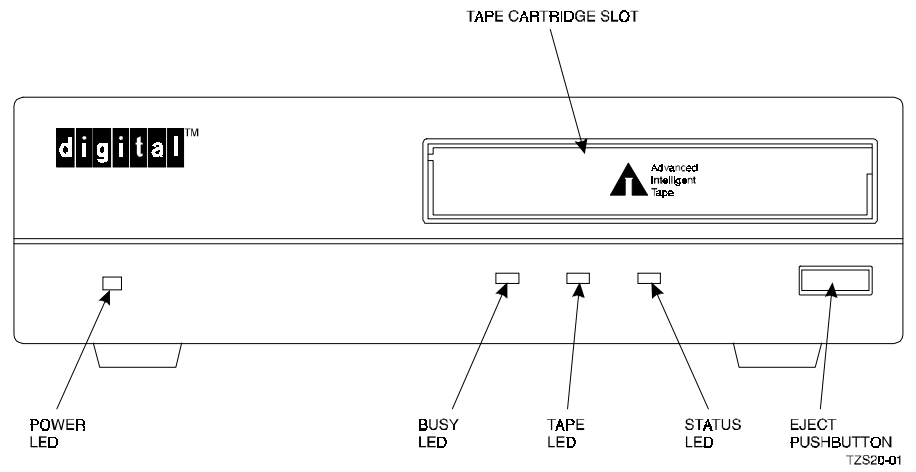

#### **Tape Cartridge Slot**

Receives 8-mm AIT data grade tape cartridges or AIT cleaning cartridge.

#### **Eject Pushbutton**

Unloads cartridge from the drive.

The basic functions of the Status, Tape and Busy LEDs are as follows. See Table 3-1 for additional details.

#### **Status LED**

Lights when an inserted cartridge is write-protected. This indicator also flashes rapidly when the tape head needs cleaning; flashes a code to indicate drive failure.

#### **Tape LED**

Lights when a cartridge is loaded. Also flashes to indicate other conditions.

#### **Busy LED**

Lights when data is being transferred over the SCSI bus. Also flashes when the drive is reading or writing normally.

#### Power LED (tabletop model only)

Lights while the drive is on.

#### Power Switch (tabletop model only)

Located on the back of the drive unit, this switch turns the drive on or off.

#### SCSI Pushbuttons (tabletop model only)

Used to select the drive's SCSI ID.

Chapter 3. Operating the Tape Drive

#### 3.2 Summary of Tape Drive LED Indications

The TZS20 LEDs indicate the status of the drive as defined in Table 3–1.

| LED          |      |                                     | STATE                            |                       |                             |
|--------------|------|-------------------------------------|----------------------------------|-----------------------|-----------------------------|
| Busy         | Таре | Status                              | Activity                         | Cartridge             | Other                       |
|              |      |                                     | None                             | None                  | None                        |
|              |      |                                     | SCSI                             | None                  | None                        |
|              |      |                                     | Drive                            | Loading/<br>Unloading | None                        |
|              |      |                                     | Drive                            | Loading/<br>Unloading | Write Protected             |
|              |      |                                     | None                             | Loaded                | Cleaning Tape<br>at EOM     |
|              |      |                                     | None                             | Loaded                | None                        |
|              |      |                                     | SCSI                             | Loaded                | None                        |
|              |      |                                     | SCSI/Drive                       | Loaded                | None                        |
| —            |      |                                     | —                                | Loaded                | Write Protected             |
| -            |      | —                                   | —                                | Loaded                | Media Error<br>Rate Warning |
| -            | _    |                                     | —                                | —                     | Cleaning<br>Request         |
| _            | _    |                                     | —                                | —                     | Self Test Failure           |
|              | _    | _                                   | —                                | —                     | Waiting for<br>Reset        |
| —            |      | —                                   | —                                | —                     | Waiting for Eject           |
| OFF ON       |      |                                     |                                  |                       |                             |
| Flashing-1   |      | 1 pulse (0.25 sec on/ 0.25 sec off) |                                  |                       |                             |
| Flash Code 1 |      |                                     | 1 pulse (                        | (0.25 sec on/1.       | 0 sec off)                  |
| Flashing-2   |      |                                     | 1 pulse (3.5 sec on/0.5 sec off) |                       |                             |
| Flash Code 2 |      |                                     | 2 pulses                         | (0.25 sec on/0        | 0.5 sec off)                |

| Table 3–1 | Possible L | ED Indicat | tions and ' | Their | Meaning |
|-----------|------------|------------|-------------|-------|---------|
|-----------|------------|------------|-------------|-------|---------|

#### **3.3** Powering Up the Tape Drive

Before applying power to the TZS20, check the installation. When power is turned on, the drive performs Power On Self Test (POST). It steps through its built-in diagnostic program checking the drive's functionality until it reaches normal status. If a failure is detected during diagnostics, the LEDs show that the TZS20 is out of order and needs to be repaired. Refer to Table 3–2 for the normal display sequence.

| DURATION | LED  |      |        |
|----------|------|------|--------|
|          | BUSY | TAPE | STATUS |
| .25 sec  | ON   | ON   | ON     |
| .25 sec  | OFF  | OFF  | OFF    |
| .25 sec  | ON   | ON   | ON     |
| .25 sec  | OFF  | OFF  | OFF    |
| .25 sec  | ON   | OFF  | OFF    |
| .25 sec  | OFF  | ON   | OFF    |
| .25 sec  | OFF  | OFF  | ON     |
| .25 sec  | ON   | OFF  | OFF    |
| .25 sec  | OFF  | ON   | OFF    |
| .25 sec  | OFF  | OFF  | ON     |
| .25 sec  | ON   | OFF  | OFF    |
| .25 sec  | OFF  | ON   | OFF    |
| .25 sec  | OFF  | OFF  | ON     |

Table 3–2 Power On Self Test LED Display Sequence

Cycle repeats until the end of test.

Chapter 3. Operating the Tape Drive

#### 3.4 Setting the Write-protect Switch

Cassettes can be write-protected by sliding the switch on the back of the cassette open, the SAFE position. When write-protected, data can be read from the tape but not written to it, preventing the tape from being accidentally erased. When a write-protected tape is loaded into the drive the Tape and Status LEDs light.

Observe the following guidelines when setting the Write-protect switch.

- If you are reading data or copying data from a tape, set the Write-protect switch to the SAFE (write-protected) position. See Figure 3–2.
- If you are writing data, set the write-protect switch to the REC (write-enabled) position.

#### NOTE

The Tape Log, which contains a history of usage of the tape, will not be updated when the cassette is write-protected.

#### Figure 3–2 Setting the Write-protect Switch on the Tape Cartridge

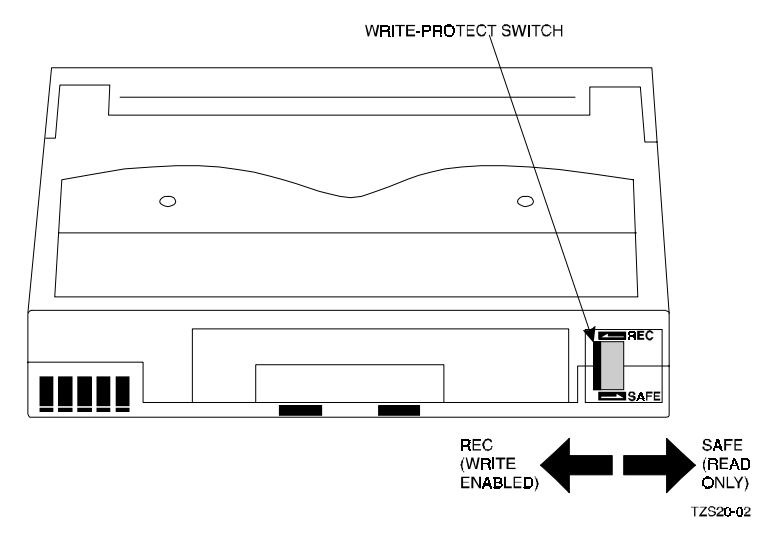

#### 3.5 Loading a Cartridge into the Drive

A cassette is inserted into the slot on the front panel with the write-protect switch on the right-hand side, and the arrow on the cassette pointing towards the drive. When the cassette is inserted, the drive takes it and automatically loads it into the drive mechanism. To load a cartridge into the drive:

- 1. Apply power to the drive. For the tabletop model turn on the Power switch on the rear of the drive. The Status, Busy and Tape LEDs flash as POST is performed.
- 2. When the LEDs stop flashing, insert an AIT data cartridge, shown in Figure 3–3.

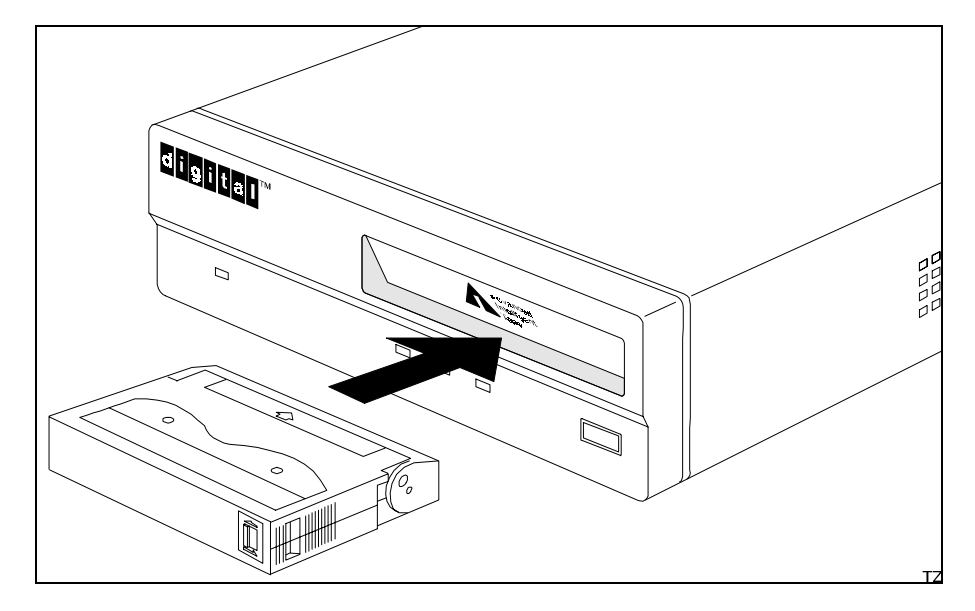

#### Figure 3–3 Inserting the Tape Cartridge

Chapter 3. Operating the Tape Drive

#### 3.6 Removing the Tape Cartridge from the Tape Drive

The tape cartridge can be removed manually by pressing the Eject pushbutton or dismounted by means of software control. Refer to the operating system documentation on software control of this function. During the unload sequence, the drive rewinds the tape to Beginning of Media (BOM) and then ejects the cassette. Wait until the cassette ejects part way out of the slot; then remove it from the drive.

#### NOTE

Pushing the eject button during a write command will cause the write to be incomplete. However, EOD will be written so that the tape can be read. The aborted record may be shorter than what was requested in the write command.

Figure 3–4 Removing the Tape Cartridge

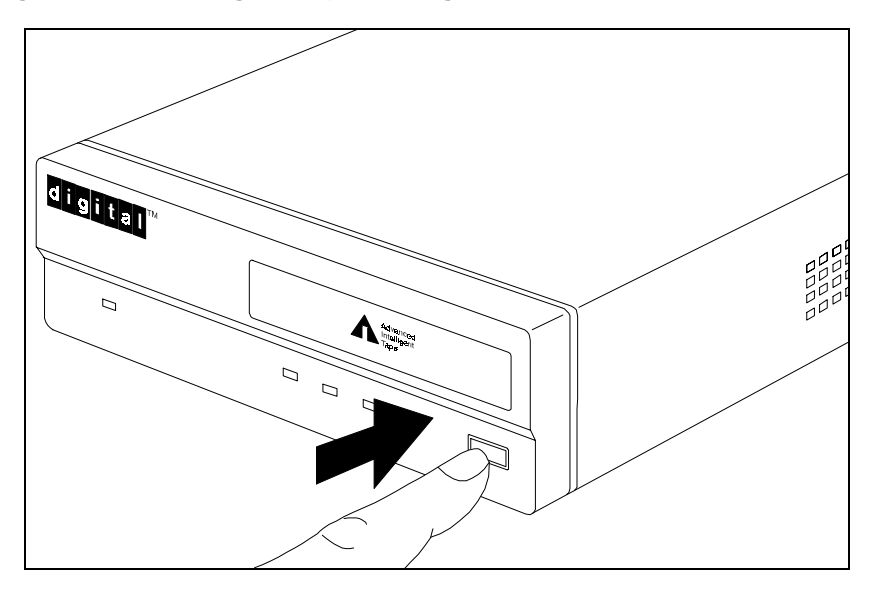

#### 3.7 Media Error Rate Warning

The TZS20 provides an internal error rate monitoring feature that serves to notify the user of a potential problem with the media. When a media error rate warning threshold is exceeded the drive will indicate this by flashing the Tape LED. The flashing duration is 3.5 seconds on and 0.5 seconds off. This indication should be seen only very occasionally. It can sometimes occur with a relatively new

cartridge but is more likely to occur on a tape with several thousand media passes completed. If it occurs with a relatively new cartridge, it is likely caused by some debris on the tape or head. In this case, it is recommended that a cleaning cycle be performed as soon as convenient (i.e., at the conclusion of the present backup operation). With an older tape, it is more likely an indication that the tape is becoming worn (i.e., used beyond the media spec of 20000 passes). In this case, the user should consider replacing the tape with a new one.

The media error rate warning indication will be cleared when the cassette is unloaded.

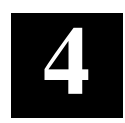

### Care, Maintenance and Problem Solving

This chapter provides tape drive head cleaning instructions and information on how to fix common tape drive and media problems.

#### 4.1 Cleaning the Tape Drive Head

The head is the component in the drive that physically reads and writes data to and from the media (the tape cartridge).

Digital recommends using a Digital cleaning tape, Part Number TZS20-HA. One cleaning cassette can be used approximately 35 times.

The cleaning interval depends on three main factors:

- How often the drive is used,
- The quality of the data tapes used,
- The quality of the environment.

When the drive detects that the head needs cleaning, the Status LED flashes (flashing-2 code) (see Table 3-1). To clean the head:

- 1. Remove the data cartridge.
- 2. Insert the head cleaning tape into the tape slot. Head cleaning starts automatically. When the cleaning tape finishes, it ejects automatically.

Head cleaning using the cleaning tape is not typically required with the TZS20 due to the inclusion of a highly effective automatic head cleaner. However, there may be instances when a head cleaning cycle should be executed.

- When the drive requests a head cleaning cycle via flashing Status LED
- In some cases when media error rate warning occurs (Section 3-7)
- When read/write errors occur

#### 4.2 Taking Care of Tape Cartridges

To maximize the life of recorded or unrecorded cartridges, store cartridges in a clean environment with the following conditions:

- Do not drop or bang the cartridge.
- Keep tape cartridges out of direct sunlight and away from heaters and other heat sources.
- Store tape cartridges in temperatures between 10°C and 40°C (50°F to 104°F).
- If the tape cartridge has been exposed to heat or cold extremes, stabilize the cartridge at room temperature prior to use.
- Do not place cartridges near electromagnetic interference sources, such as motors, video, or X-ray equipment. Data stored on the tape can be altered by the electromagnetic interference created by such sources.
- Store tape cartridges in a dust-free environment where the relative humidity is between 20% and 60%.
- Store cartridge in its protective container when not in the drive.
- Always place the identification label in the space provide for the label on the cartridge.

#### 4.3 Tape Drive Problem Solving

Some of the tape drive problems you may encounter are listed in this section, along with potential corrective actions to correct the problems.

#### The tape drive will not accept a tape cartridge:

1. Withdraw the tape cassette and turn the power to drive off, wait 5 seconds, then turn the power back on, and check for a normal power up sequence.

If the LEDs do not light, check the power supply and power cable connection. If the drive completes the power on sequence normally but still won't accept the tape cassette, the drive may be defective.

- 2. A tape is already in the drive. Press the Eject pushbutton to remove the first tape.
- 3. The power has been removed from the drive with a tape loaded. When the power is restored to the drive, it will detect the tape and rewind the tape to BOM (Beginning of Medium). Press the Eject pushbutton to remove the cassette.

Chapter 4. Care, Maintenance and Problem Solving

#### A tape is in the drive and will not eject:

If the SCSI command PREVENT/ALLOW MEDIA REMOVAL (with Prevent bit set to one) has been sent to the drive, the cartridge will be retained in the drive even after an UNLOAD command. The Eject pushbutton is also disabled. Send a PREVENT/ALLOW MEDIA REMOVAL (with prevent bit clear) command, issue a SCSI bus reset, or bus device reset message, or power the drive off and back on to override this condition.

If this fails to clear the tape, the drive has a serious problem and should be returned to Digital for repair with the tape in place.

## The drive powers up properly and loads and unloads tapes but will not respond to any SCSI commands:

If SCSI bus reset does not cause the drive to reset (same as power-on self test),

- Check the SCSI cable connectors,
- Check that SCSI cable pin one is aligned with the SCSI connector pin one,
- Check for a broken cable or defective connector,
- Try another known good SCSI device in the same location.

If SCSI bus reset causes the drive to reset, then the problem is most likely with the SCSI bus addressing or termination:

- Check that the SCSI bus ID jumper is set for the proper address,
- Check SCSI bus termination (only the SCSI devices at the ends of the bus should be terminated).

#### A read/write error occurs:

If a read/write error occurs, a combination of the following steps should correct the problem:

- Remove the tape,
- Clean the drive with the AIT-1 cleaning cartridge (DIGITAL Part Number TZS20-HA) Status LED may or not be flashing.
- Retry the operation.

If read/write errors persist, replace the tape cartridge.

#### 4.4 Emergency Tape Removal Procedure

#### CAUTION

This procedure should only be executed if other methods for tape ejection have been tried and failed. If done improperly, drive damage could result.

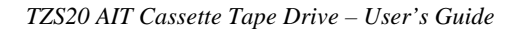

- 1. Remove the drive from the chassis or enclosure to allow access to the bottom and right side of the drive.
- 2. Remove the drive's top cover.
- 3. Locate the small opening in the bottom of the drive and insert the tip of a precision screwdriver so that the Threading motor shaft can be rotated.
- 4. Rotate the motor shaft counterclockwise to bring the threading mechanism back to the initial position.
- 5. Before manual eject procedure, tape slack must be removed in order to prevent tape damage. Rotate the gear mechanism located on the right side of the drive clockwise to tighten the tape.
- 6. After the tape slack has been removed, turn the screw located on the right side of the drive clockwise by a precision screwdriver until the tape cartridge is lifted out of the drive mechanism and is ejected.

#### Figure 4–1 Emergency Tape Cartridge Removal Procedure

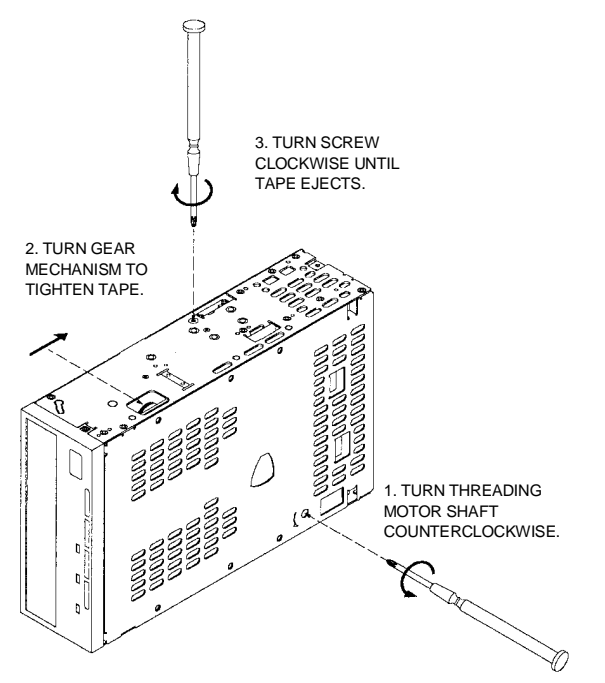

#### 4.5 Service Offerings

Digital offers a wide-range of flexible service plans. For the type of plans available and plan details, contact your local Digital service representative.

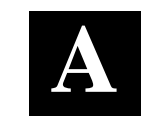

**Supplies** 

This appendix lists the supplies available for the TZS20 tape drive.

#### A.1 Ordering Information

To order additional blank cartridges and head cleaning cartridges, call Digital Equipment at 1-800-344-4825 or your authorized Digital Distributor. Refer to the following table for part numbers.

#### A–1 Ordering Numbers

| Order Number | Description                             |
|--------------|-----------------------------------------|
| TZS20-HA     | Cleaning Tape (quantity 1)              |
| TZS20-CA     | Blank Data Tape (quantity 1)            |
| TZS20-CB     | Blank Data Tape (quantity 5)            |
| 12-41768-01  | 68-pin, single-ended, active terminator |

# B

## Specifications

This appendix contains the technical specifications for the TZS20 tape drive.

| Characteristic                 | Specification                             |  |
|--------------------------------|-------------------------------------------|--|
| Media and format               | 8-mm tape cartridge, AIT                  |  |
| Drive Interface                | Wide SCSI, high-density, single-<br>ended |  |
| Buffer Size                    | 4 MB                                      |  |
| Dimensions:                    |                                           |  |
| Embedded (3 1/2-inch form fact | tor)                                      |  |
| Height                         | 41.2mm (1.62 in)                          |  |
| Width                          | 101.6mm (4.0 in)                          |  |
| Depth                          | 155mm (6.1 in)                            |  |
| Embedded (5 ¼-inch form fact   | tor)                                      |  |
| Height                         | 41.2mm (1.62 in)                          |  |
| Width                          | 146mm (5.75 in)                           |  |
| Depth                          | 155mm (6.1 in)                            |  |
| Tabletop                       |                                           |  |
| Height                         | 58mm (2.28 in)                            |  |
| Width                          | 189mm (7.43 in)                           |  |
| Depth                          | 262mm (10.3 in)                           |  |
| Weight:                        |                                           |  |
| Embedded, 3 ½-inch             | 750 g (1.6 lbs)                           |  |
| Embedded, 5 ¼-inch             | 1.0 kg (2.3 lbs)                          |  |
| Tabletop                       | 2.2 kg (4.9 lbs)                          |  |

#### Table B–1 TZS20 Tape Drive Specifications

| TZS20 AIT | Cassette | Tape Drive - | - User's | s Guide |
|-----------|----------|--------------|----------|---------|
|-----------|----------|--------------|----------|---------|

| Characteristic                    | Specification                                                                                                    |
|-----------------------------------|----------------------------------------------------------------------------------------------------|
| Transfer Rate, Uncompressed       | 3 Mbytes/sec                                                                                                    |
| Transfer Rate, Compressed         | 6–9 Mbytes/sec                                                                                                    |
| Transfer Rate, burst              | 20 Mbytes/sec                                                                                                    |
| Storage Capacity                  | 25 Gbytes (uncompressed,<br>using special AIT tape) 50<br>Gbytes (compressed)                                                                                  |
| Bit Error Rate                    | Less than 1 in 10 <sup>17</sup>                                                                                                    |
| Initialize Time                   | Less than 5 seconds                                                                                                    |
| Load Time                         | 24 seconds                                                                                                    |
| Unload Time                       | 30 seconds                                                                                                    |
| Rewind Time                       | Less than 80 seconds                                                                                                    |
| Power Requirements<br>(embedded)  | +5 VDC 1.55 A (typical) 2.5A<br>(max.) +/- 5% Including ripple<br>+12 VDC .35 A (typical) 1.2 A<br>(max.) +/- 10% including ripple                             |
| Current Consumption<br>(Tabletop) | 0.5 A/0.3A max.<br>(100-120V/220-240V)                                                                                                    |
| Power Input (Tabletop)            | 100-120 V/200-240V, 50/60 Hz                                                                                                    |
| Environmental:                    |                                                                                                    |
| Operating Temperature             | 10º to 40º C                                                                                                    |
| Non-operating Temperature         | -40º to 66º C                                                                                                    |
| Operating Humidity                | 20% to 80% RH maximum (non-<br>condensing)                                                                                                    |
| Non-operating Humidity            | 10% to 90% RH maximum                                                                                                    |
| Media life spec (average)         | 20,000 passes<br>(Movement of the tape past the<br>head in one direction constitutes<br>a pass. Example: A read<br>followed by a rewind equals two<br>passes.) |

Table B-1 TZS20 Tape Drive Specifications (Continued)

| Appendix B. | Specifications |
|-------------|----------------|
|-------------|----------------|

| Acoustics – declared value per ISO 9296 and ISO 7779: |                     |                     |                         |  |
|-------------------------------------------------------|---------------------|---------------------|-------------------------|--|
| Product                                               |                     | LwAd                | <u>LpAm</u> (bystander  |  |
|                                                       |                     |                     | positions)              |  |
| TZS20–AB                                              | Idle                |                     |                         |  |
|                                                       | Operating           | 4.9 B               | 36 dBA                  |  |
|                                                       |                     |                     |                         |  |
| DS-TZS20-DB                                           | Idle                | 5.3 B               | 34 dBA                  |  |
|                                                       | Operating           | 5.4 B               | 37 dBA                  |  |
|                                                       |                     |                     |                         |  |
| DS-TZS20-VB                                           | Idle                |                     |                         |  |
|                                                       | Operating           | 4.9 B               | 35 dBA                  |  |
|                                                       |                     |                     |                         |  |
| Schallemissions                                       | werte – Werteangabe | en nach ISO 9296 un | d ISO 7779/DIN EN27779: |  |
| <u>Gerät</u>                                          |                     | LwAd                | <u>LpAm</u>             |  |
|                                                       |                     |                     | (Zuschauerpositionen)   |  |
| TZS20–AB                                              | Leerlauf            |                     |                         |  |
|                                                       | Betrieb             | 4,9 B               | 36 dBA                  |  |
|                                                       |                     |                     |                         |  |
| DS-TZS20-DB                                           | Leerlauf            | 5,3 B               | 34 dBA                  |  |
|                                                       | Betrieb             | 5,4 B               | 37 dBA                  |  |
|                                                       |                     |                     |                         |  |
| DS-TZS20-VB                                           | Leerlauf            |                     |                         |  |
|                                                       | Betrieb             | 4,9 B               | 35 dBA                  |  |

#### Table B-2 TZS20 Noise Declaration

Note: Current values for specific configurations are available from DIGITAL representatives. 1B = 10 dBA

Aktuelle Werte für spezielle Ausrüstungsstufen sind über die Digital Equipment Vertretungen erhältlich. 1B = 10 dBA.

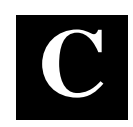

## Supported SCSI Messages and Commands

This appendix lists TZS20 supported messages and commands.

#### C.1 Supported SCSI Messages

| Abort                              | Identify (with and without disconnect) |
|------------------------------------|----------------------------------------|
| Bus Device Reset                   | Ignore Wide Residue                    |
| Command Complete                   | Message Parity Error                   |
| Disconnect                         | Message Reject                         |
| Extended Message                   | No Operation                           |
| -Synchronous Data Transfer Request | Restore Pointers                       |
| -Wide Data Transfer Request        | Save Data Pointer                      |

#### C.2 Supported SCSI Commands

| Erase                       | Receive Diagnostic Results |
|-----------------------------|----------------------------|
| Inquiry                     | Release Unit               |
| Load/Unload                 | Request Block Address      |
| Locate                      | Request Sense              |
| Log Select                  | Reserve Unit               |
| Log Sense                   | Rewind                     |
| Mode Select                 | Seek Block                 |
| Mode Sense                  | Send Diagnostic            |
| Prevent/Allow Media Removal | Space                      |
| Read                        | Test Unit Ready            |
| Read Block Limits           | Verify                     |
| Read Buffer                 | Write                      |
| Read Position               | Write Buffer               |
| Report Density Support      | Write Filemarks            |